## Android 無線 LAN (nagara) への接続方法

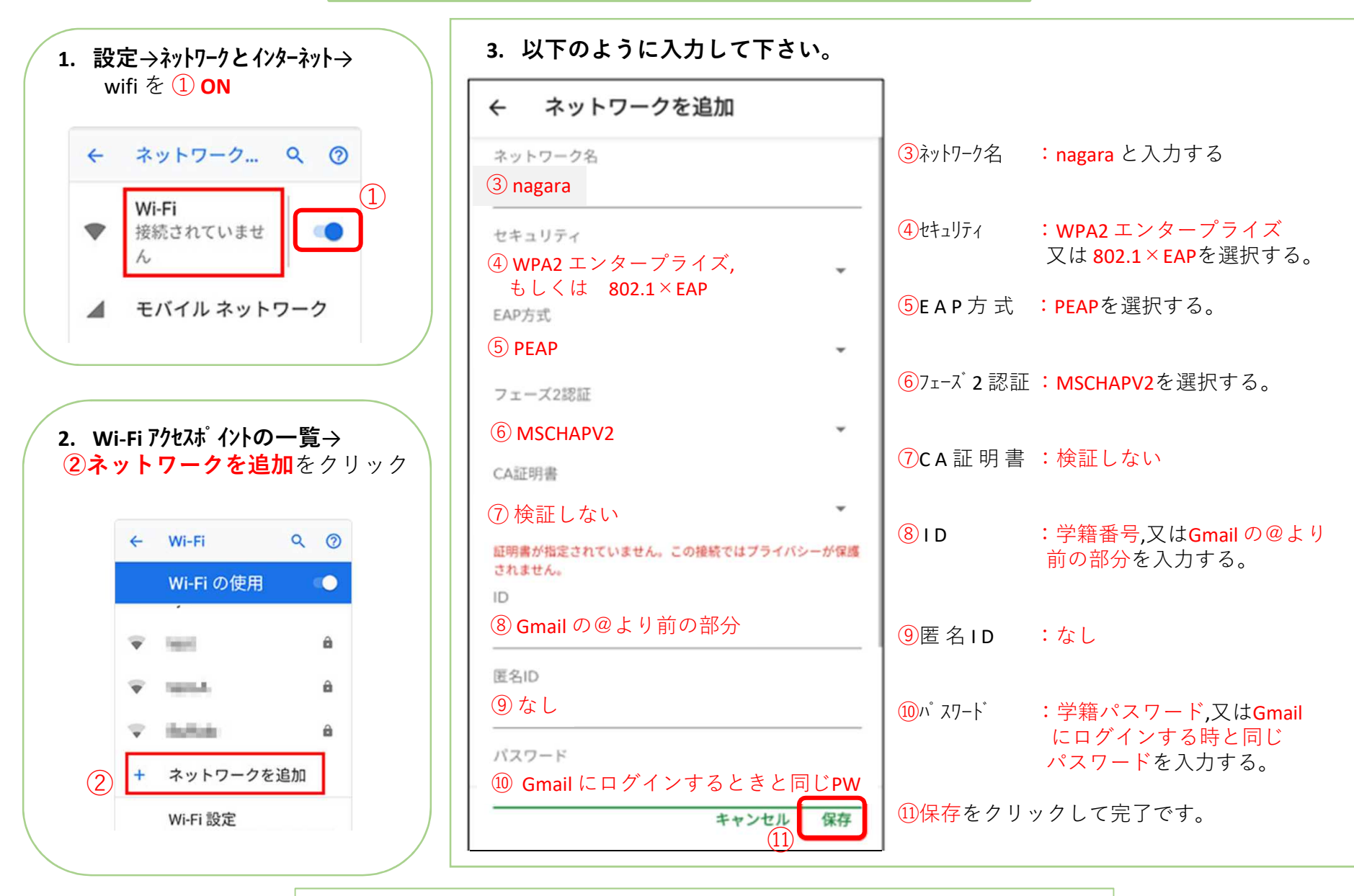

以上の操作で学内無線 LAN サービスを利用することが出来ます。